## USOS – wprowadzanie numeru rachunku bankowego

Aby wypełnić wniosek o stypendium socjalne, stypendium rektora, stypendium dla osób niepełnosprawnych lub zapomogę student musi mieć wprowadzony numer konta w systemie USOS.

1. Zaloguj się na swoje konto na stronie <u>www.usosweb.awf.katowice.pl</u>.

| Identyfikator: |               |         |
|----------------|---------------|---------|
| Hasło:         |               |         |
|                | Pamiętaj mnie |         |
| W              | /YCZYŚĆ       | ZALOGUJ |

2. Z menu na górze strony wybierz moduł DLA STUDENTÓW.

| AKTUALNOŚCI | KATALOG | MÓJ USOSWEB | DLA STUDENTÓW | DLA PRACOWNIKÓW | DLA WSZYSTKICH | ADMIN |
|-------------|---------|-------------|---------------|-----------------|----------------|-------|
|             |         |             |               |                 |                |       |

3. Wybierz zakładkę STYPENDIA

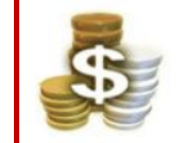

**Stypendia** Sprawdź przyznane Ci stypendia, zobacz/zmień numer konta, na które dostaniesz stypendium.

- 4. Z menu po lewej stronie wybierz konto bankowe studenta.
- Wprowadź dane dotyczące konta: imię i nazwisko właściciela oraz numer konta. Nazwa banku uzupełni się automatycznie. Naciśnij DODAJ KONTO.

| Podaj nazwę i numer Twojego konta bankowego: |                                                    |  |  |  |
|----------------------------------------------|----------------------------------------------------|--|--|--|
| Nazwa konta:                                 | (zwykle jest to nazwisko i imię właściciela konta) |  |  |  |
| Numer konta:                                 | (26 cyfr)                                          |  |  |  |
| Waluta konta:                                | PLN                                                |  |  |  |
| Nazwa banku:                                 | Alior Bank SA Centrala                             |  |  |  |
|                                              | ANULUJ DODAJ KONTO                                 |  |  |  |

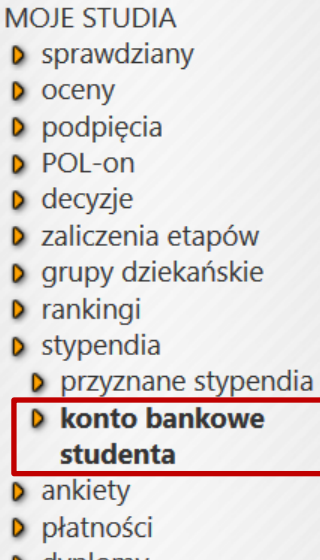

dyplomy